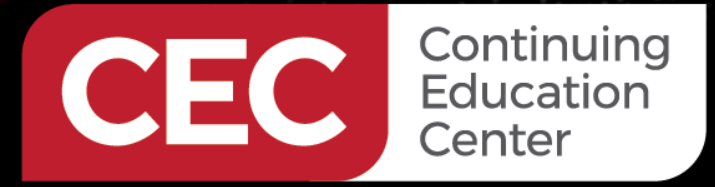

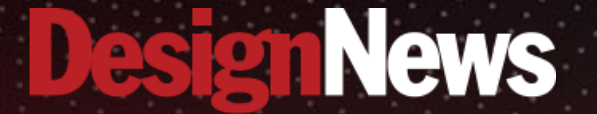

#### Getting Started in Automation with Arduino

### DAY 4: Understanding the IEC 61131-3 Functional Programming Language Specification

Sponsored by

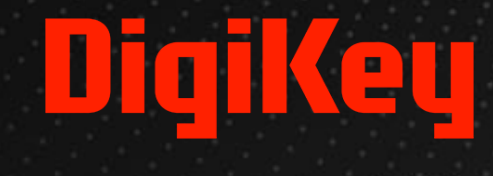

ALLANA

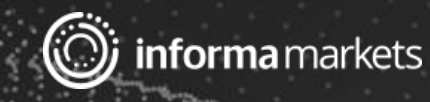

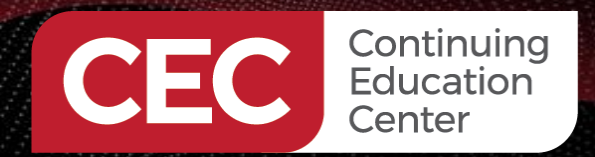

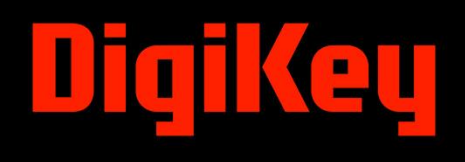

#### Webinar Logistics

- Turn on your system sound to hear the streaming presentation.
- If you have technical problems, click "Help" or submit a question asking for assistance.
- Participate in 'Attendee Chat' by maximizing the chat widget in your dock.

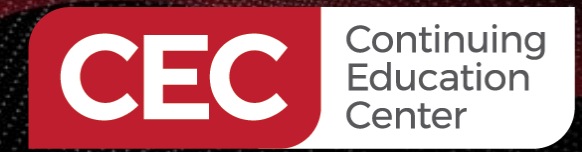

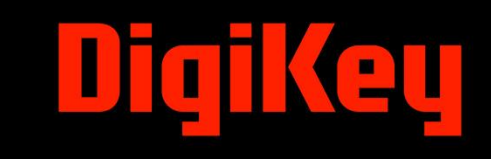

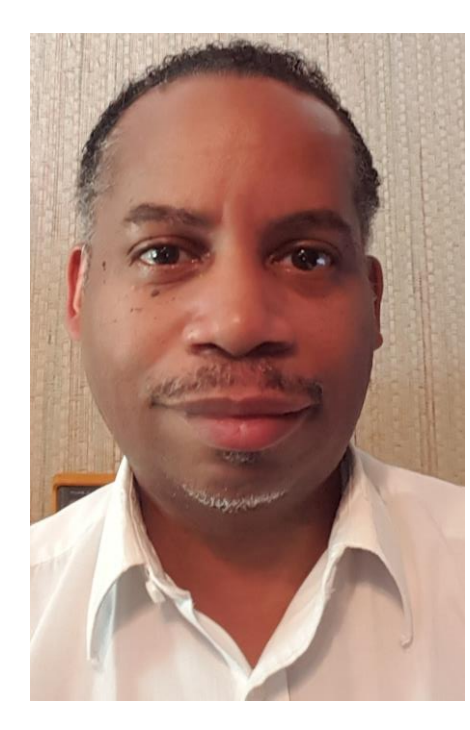

## Dr. Don Wilcher

Visit 'Lecturer Profile' in your console for more details.

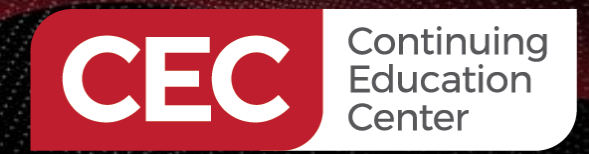

DigiKey

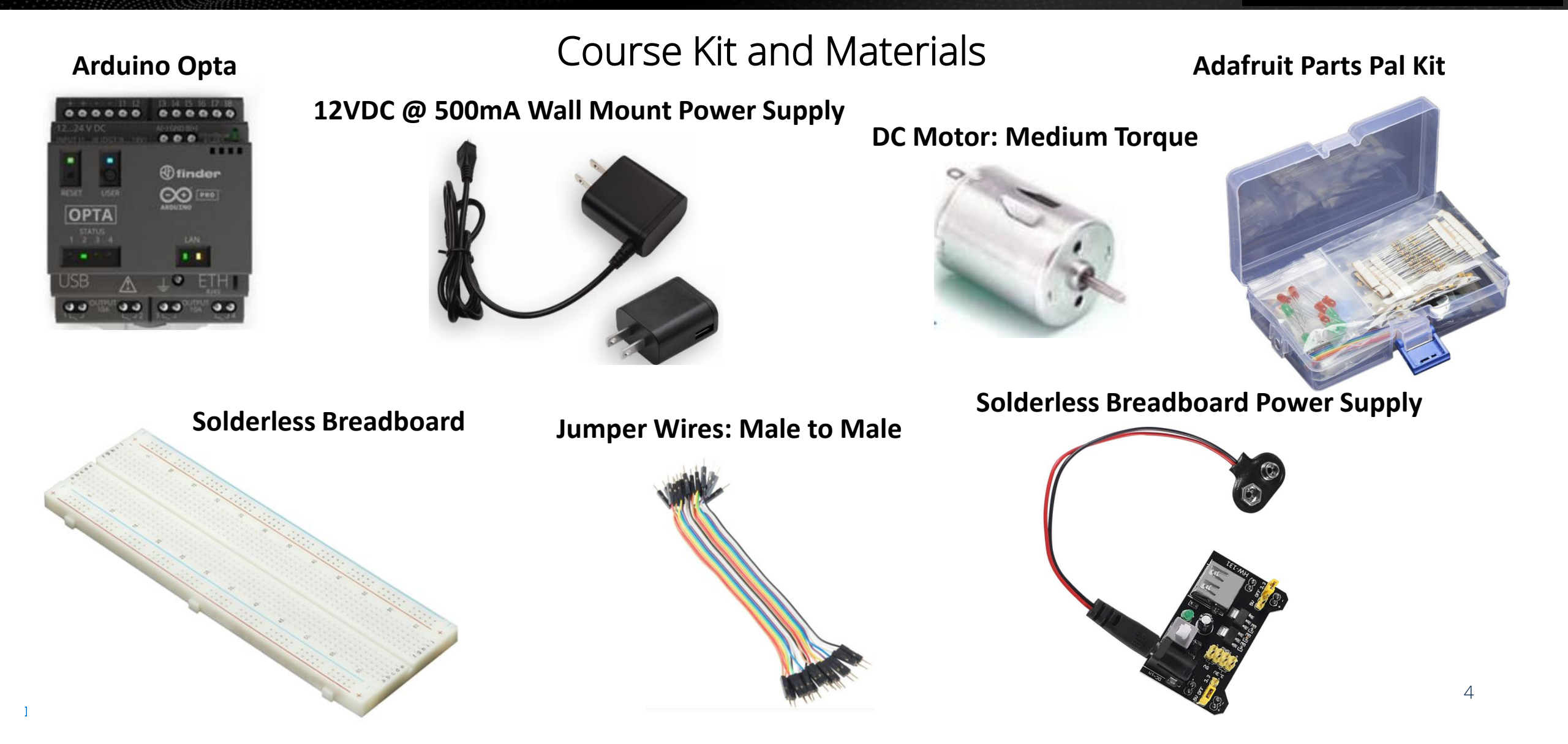

### Agenda:

Continuing Education Center

- Overview of the IEC 61131-3 Functional Programming Language Specification
- Al-assisted Automation Application: Simple Security System (OR Gate)
- Lab: Simple Security System Simulator

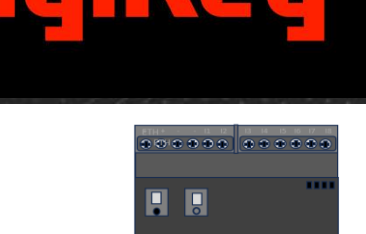

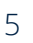

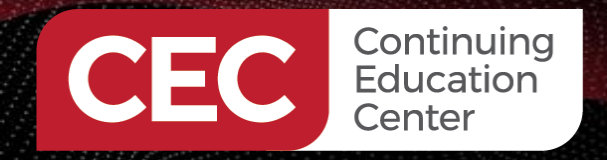

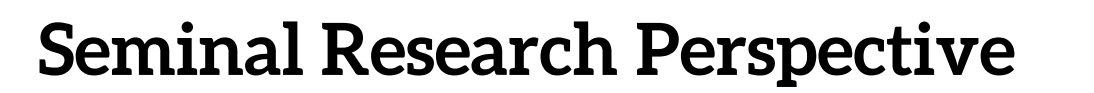

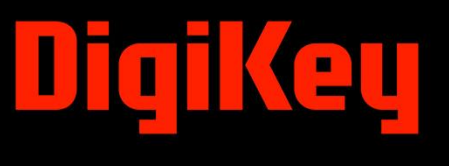

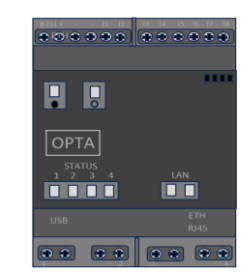

"Programmable Logic Controller (PLC) is the most important component in industrial automation, and it has become one of the three pillars (robots, PLC, and CAD/CAM) of the modern industrial control technology"(Liao, 2007).

#### Overview of the IEC 6113-3 Functional Programming Language Specification

#### IEC 61131-3 Programming Model

Illustration courtesy of IEC 6113-3 Standard, Second Edition 2003.

#### PRODUCTIONS LIBRARY ELEMENTS DERIVED ELEMENTS (1)Derived DATA TYPES Standard (See 2.3.1, 2.3.2) Declaration (See 2.3.3) data Derived types (2)FUNCTIONS Derived Declaration (See 2.5.1.3) Standard (See 2.5.1.5) functions IL, ST, LD, FBD Derived OTHERS Declaration (See 2.5.2.2) (3)FUNCTION BLOCKS Derived IL, ST, LD, FBD Standard (See 2.5.2.3) function SFC elements (See 2.6) Derived blocks OTHERS (4)Declaration (See 2.5.3) PROGRAM IL, ST, LD, FBD SFC elements (See 2.6) PROGRAMS (See 2.5.3) (5)Declaration (See 2.7.1) Global variables (See 2.7.1) CONFIGURATION Access paths (See 2.7.1) Tasks (See 2.7.2) RESOURCES (See 2.7.1)

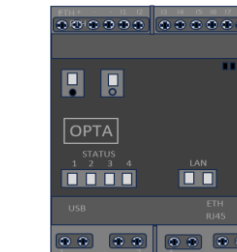

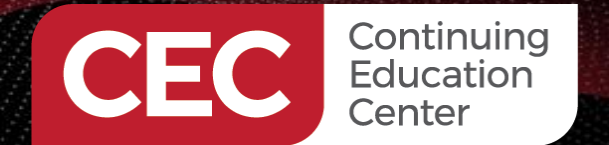

## DigiKey

(4) PROGRAM

The subclass **Program** block is the main **Declaration** element of interest in programming the Arduino Opta microPLC.

#### **Overview of the IEC 6113-3 Functional Programming Language** Specification...

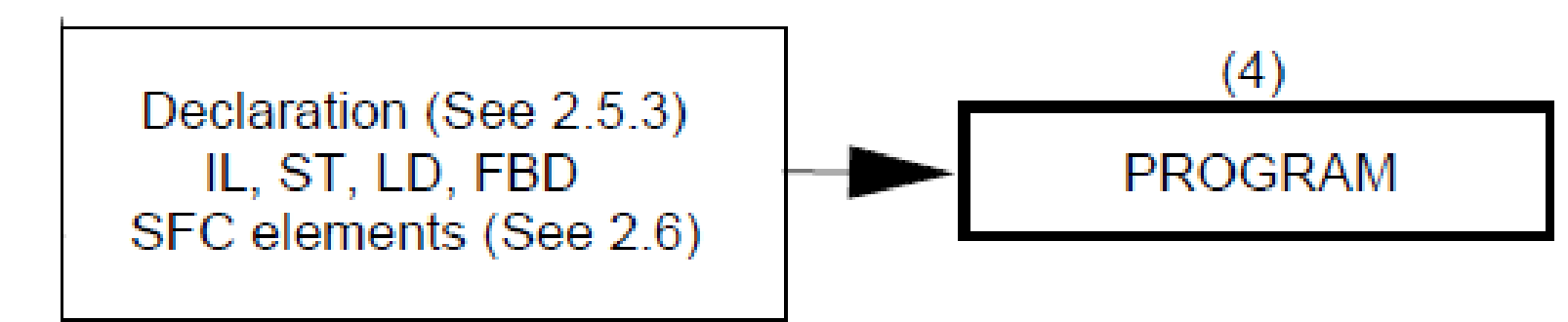

Illustration courtesy of IEC 6113-3

Standard, Second Edition 2003.

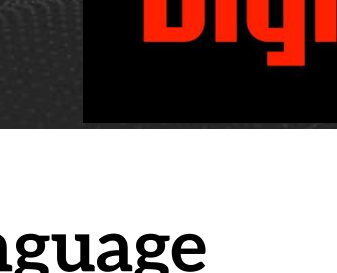

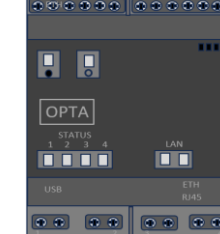

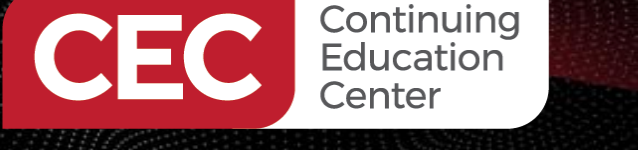

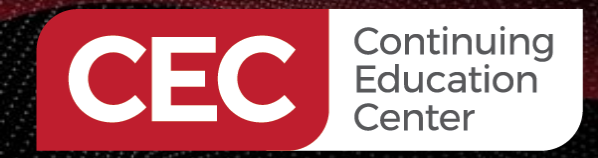

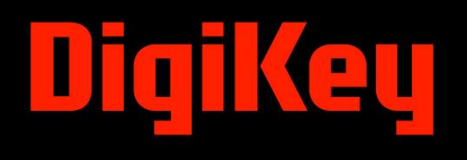

## **Question 1**

The subclass Program block is the main setup element of interest in programming the Arduino Opta microPLC.

- a) True
- b) False

## Overview of the IEC 6113-3 Functional Programming Language Specification...

- A program is defined as a logical assembly of all the programming language elements and constructs necessary for the intended (IEC 61131-3, p.83, 2003):

   a) signal processing for processes
   b) control of a machine
- A program allows such signal processing and machine control within a programmable controller system.
- A network of programming elements defines the program's construction.

Continuing

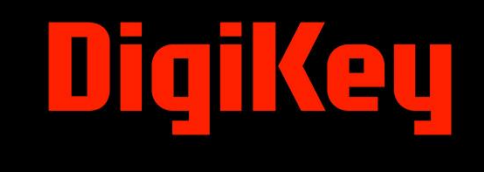

#### **Overview of the IEC 6113-3 Functional Programming Language Specification...**

- A **network** is a maximal set of interconnected elements, excluding the left and right rails (IEC 61131-3, p.135, 2003).
- Graphical languages represent the flow of a conceptual quantity through one or more networks representing a control plan (IEC 6113-3, p. 135, 2003).
- There are three graphical language flows used in a control plan.

   a) Power aligns with relay ladder diagrams (LD)
   b) Signal aligns with function blocks (FB)
   c) Activity aligns with sequential function charts (SFC)

## DigiKey

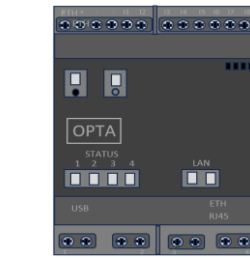

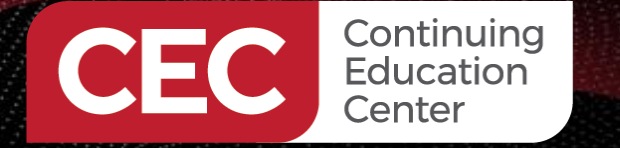

The Power flow graphical language (LD) is primarily used in building PLC applications.

#### **Overview of the IEC 6113-3 Functional Programming Language Specification...**

### An Example LD Power Flow graphical language

Illustration courtesy of <u>https://en.wikipedia.org/wiki/Ladder\_logic</u>

12

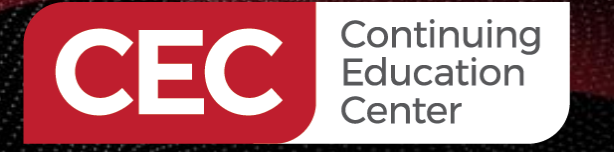

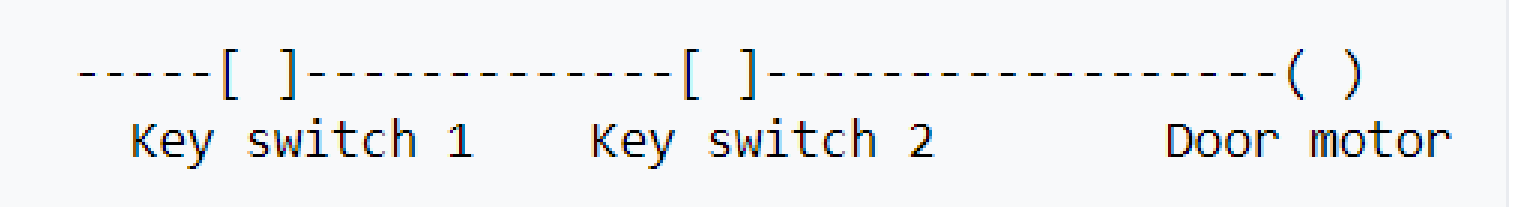

**Overview of the IEC 6113-3 Functional Programming Language** 

IEC 61131-3 of an LD (Power Flow) program

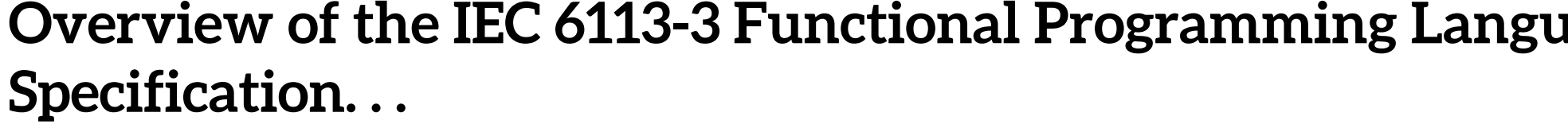

START1 ENABLE RUN +---- | |----+---- | |------ ( )---+ START2 | +---+ RUN +---+

Illustration courtesy of IEC 6113-3 Standard, Second Edition 2003.

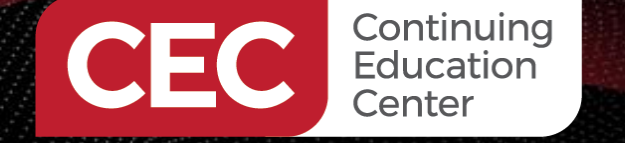

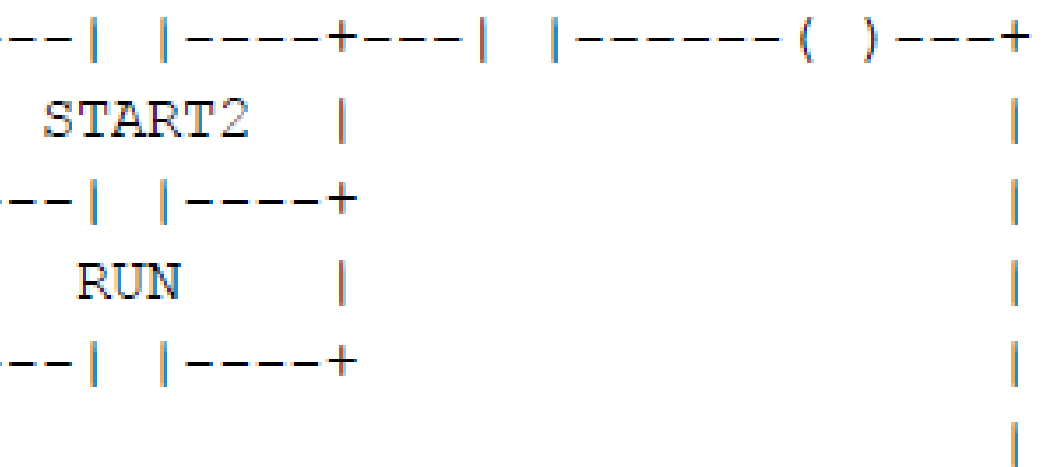

#### **Overview of the IEC 6113-3 Functional Programming Language Specification...**

- A contact is an element that imports a state to the horizontal link on its right side, equal to the Boolean function of the state of the horizontal link on its left side.
  - a) The right and left sides of the horizontal link are the power rail.

b) The horizontal link is the ladder diagram rung.

• A coil copies the state of the link on its left to the link on its right without modification. It stores an appropriate function of the state or transition of the left link into the associated Boolean wariables (IEC 61131-3, p.142, 2003).

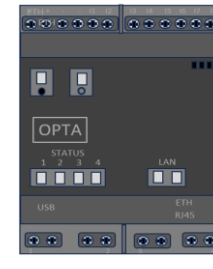

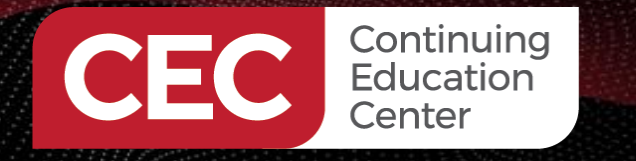

## DigiKey

Overview of the IEC 6113-3 Functional Programming Language Specification...

Identification of the coil on an LD.

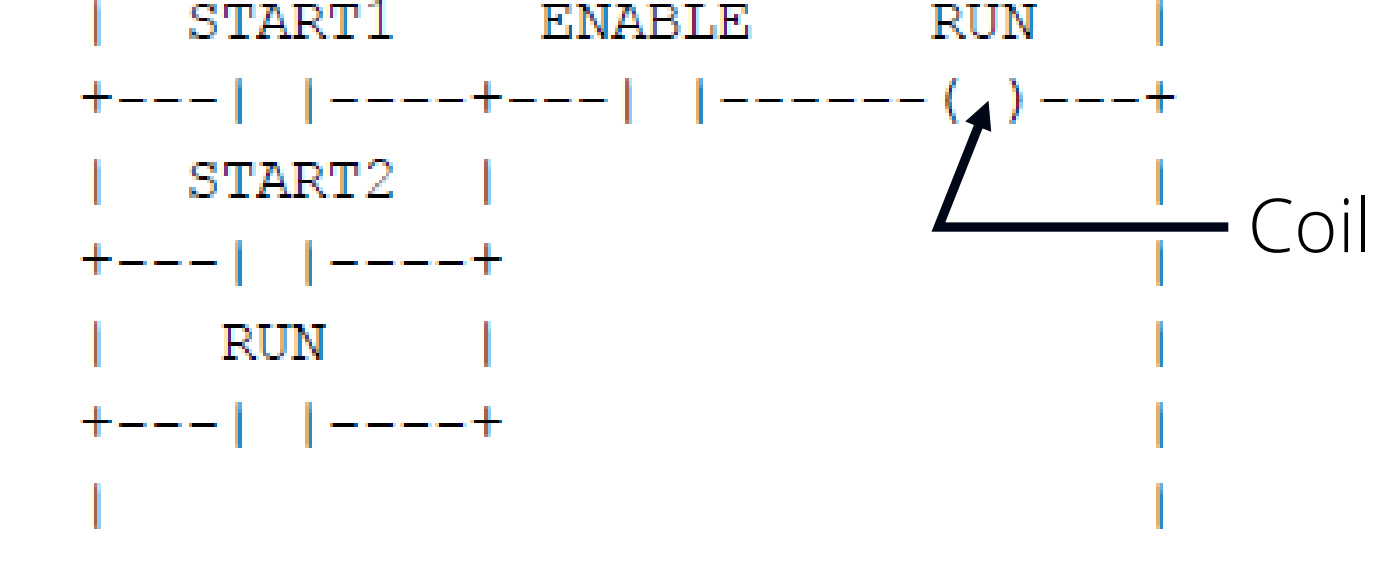

Illustration courtesy of IEC 6113-3 Standard, Second Edition 2003.

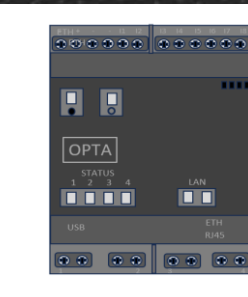

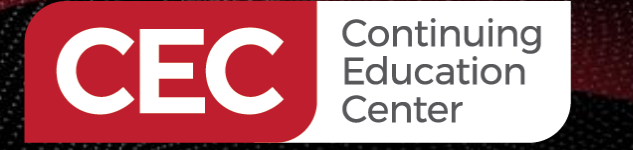

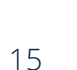

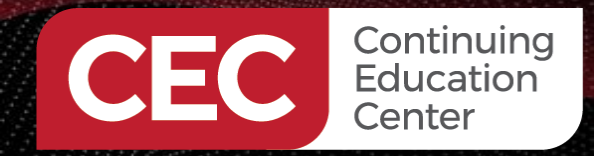

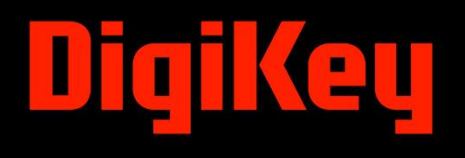

## **Question 2**

# A contact is an element that \_\_\_\_\_ a state to the horizontal link on its right side.

- a) exports
- b) transports
- c) imports
- d) transmits

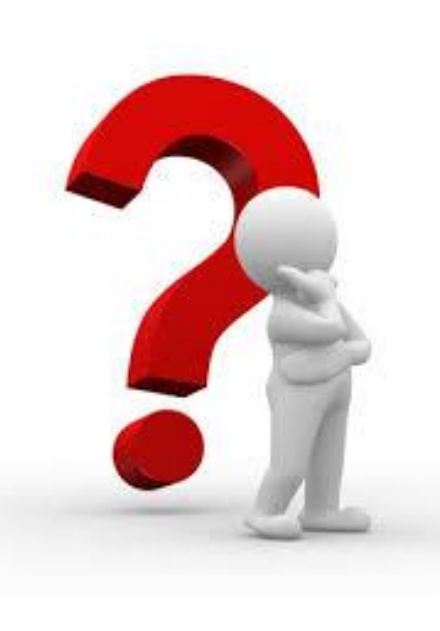

### Illustration courtesy of IEC 6113-3 Standard, Second Edition 2003.

Connected and non-connected corners:

ISO/IEC 10646-1 characters

Graphic or semigraphic

Horizontal lines:

\_\_\_\_

#### Overview of the IEC 6113-3 Functional Programming Language Specification...

Representation of Lines: Lines can be extended by the use of connectors (IEC 61131-3, p.135 2003)

|              | 1 | ISO/IEC 10646-1 "minus" character                                   |
|--------------|---|---------------------------------------------------------------------|
| S:           | 2 | Graphic or semigraphic                                              |
|              | 3 | Vertical lines:<br>ISO/IEC 10646-1 "vertical line" character        |
| by the use   | 4 | Graphic or semigraphic                                              |
| 31-3, p.135, | 5 | Horizontal/vertical connection:<br>ISO/IEC 10646-1 "plus" character |
|              | 6 | Graphic or semigraphic                                              |
|              | 7 | Line crossings without connection:<br>ISO/IEC 10646-1 characters    |
|              | 8 | Graphic or semigraphic                                              |

9

10

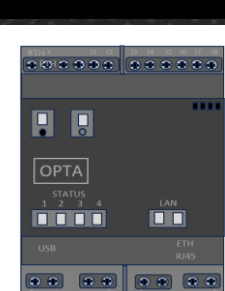

#### CEC Continuing Education Center

## DigiKey

#### **Overview of the IEC 6113-3 Functional Programming Language Specification...**

**Representation of Contacts:** A contact is an element which imparts a state to the horizontal link on its right side (IEC 61131-3, p.140, 2003) No. Symbol Description Normally open contact \* \* \* The state of the left link is copied to the right link if the state of the associated Boolean variable (indicated by OF "\*\*\*") is ON. Otherwise, the state of the right link is \*\*\* **OFF.** 2 ---! !---Normally closed contact \*\*\* The state of the left link is copied to the right link if the 3 --1/1-state of the associated Boolean variable is OFF. or Otherwise, the state of the right link is OFF. \*\*\*

Static contacts

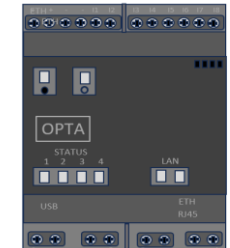

18

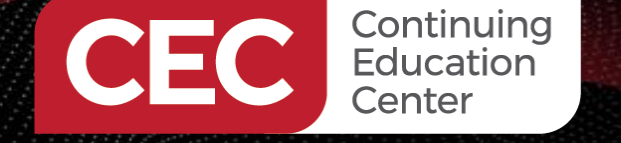

Illustration courtesy of IEC 6113-3 Standard, Second Edition 2003.

#### Overview of the IEC 6113-3 Functional Programming Language Specification...

Representation of Coils: A coil copies the state of the link on its left side (IEC 61131-3, p.140, 2003)

| No. | Symbol          | Description                                                                                                    |  |  |  |  |  |  |  |
|-----|-----------------|----------------------------------------------------------------------------------------------------|--|--|--|--|--|--|--|
|     | Momentary coils |                                                                                                    |  |  |  |  |  |  |  |
| 1   | ***<br>()       | Coil<br>The state of the left link is copied to the associated<br>Boolean variable and to the right link.                                                                                                    |  |  |  |  |  |  |  |
| 2   | ***<br>(/)      | Negated coll<br>The state of the left link is copied to the right link. The<br>inverse of the state of the left link is copied to the<br>associated Boolean variable, that is, if the state of the<br>left link is OFF, then the state of the associated variable<br>is ON, and vice versa. |  |  |  |  |  |  |  |
|     | Latched Coils   |                                                                                                    |  |  |  |  |  |  |  |
| 3   | ***<br>(S)      | SET (latch) coil<br>The associated Boolean variable is set to the ON state<br>when the left link is in the ON state, and remains set<br>until reset by a RESET coil.                                                                                                    |  |  |  |  |  |  |  |
| 4   | ***<br>(R)      | RESET (unlatch) coil<br>The associated Boolean variable is reset to the OFF<br>state when the left link is in the ON state, and remains<br>reset until set by a SET coil.                                                                                                    |  |  |  |  |  |  |  |

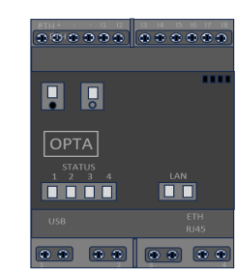

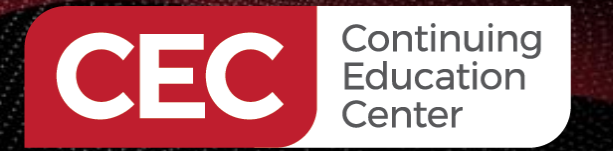

## DigiKey

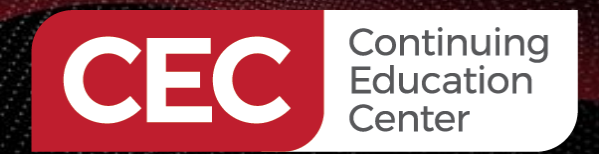

#### AI-assisted Application: Simple Security System (OR Gate)

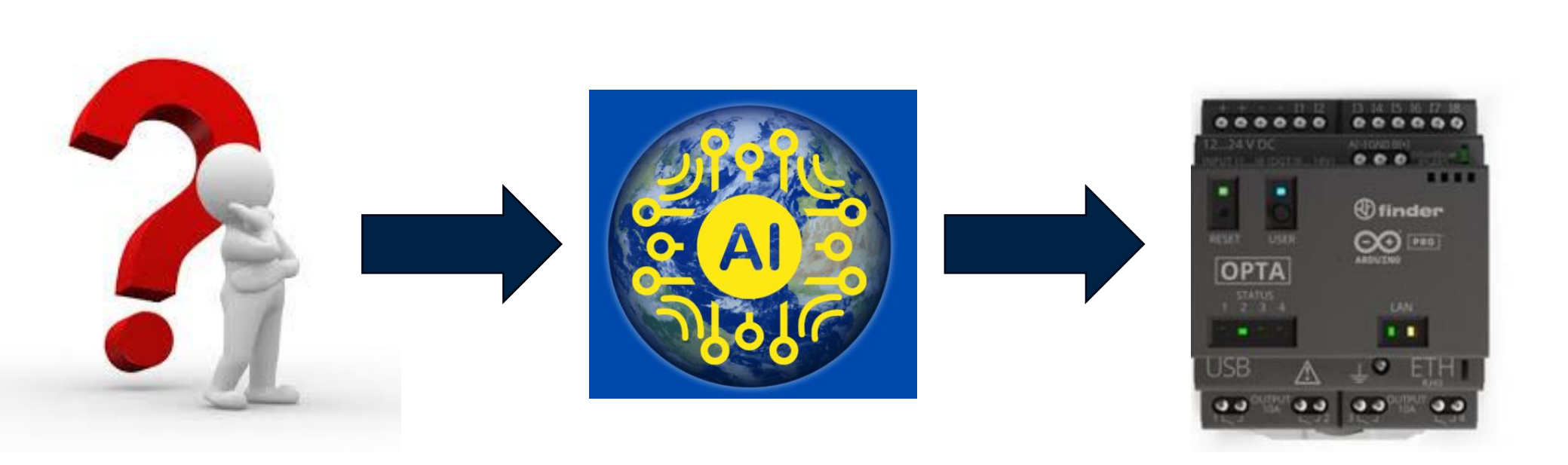

What Automation application can be generated for the Arduino Opta using a Large Language Model?

#### 

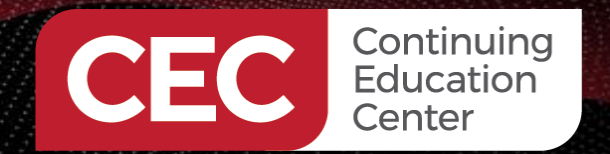

## DigiKey

#### AI-assisted Application: Simple Security System (OR Gate)...

- 2. Simple Security System (OR Gate):
- Components: Arduino Opta, Buzzer, Two pressure mats (one for each entry point)
- Logic: Connect each pressure mat to a digital input pin.
  - Connect the buzzer to a digital output pin.
- Programming: Read the state of each pressure mat (pressed/not pressed).
  - Use an OR logic function in your code. The buzzer sounds if EITHER pressure mat is pressed (indicating someone entered).

A Physical Simulator will be built using the Arduino Opta micro-PLC, two pushbutton switches, and a buzzer. The IEC 61131-3 Specification will provide guidance in building the LD program.

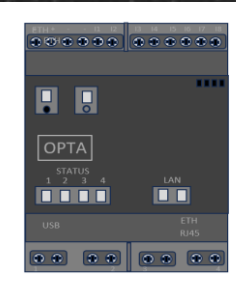

21

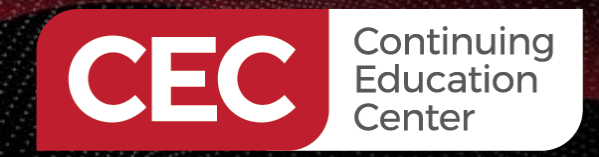

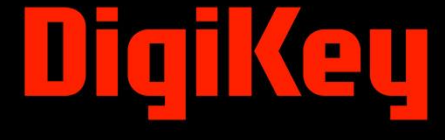

## **Question 3**

# On slide 21, which AI LLM was used to create the Simple Security System Application?

a) Dalle2
b) Co-Pilot
c) Gemini
d) ChatGPT

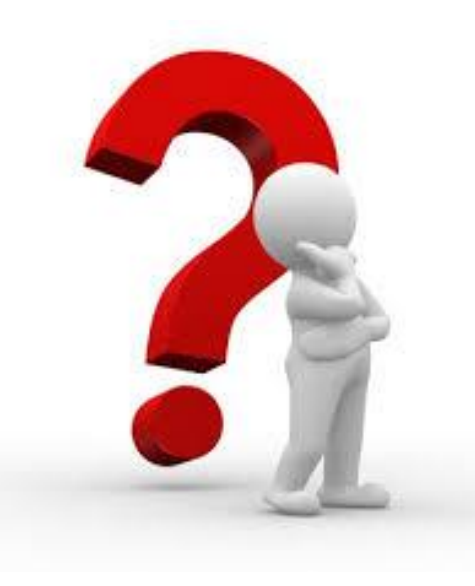

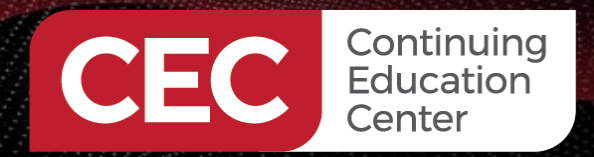

## DigiKey

AI-assisted Application: Simple Security System (OR Gate)...

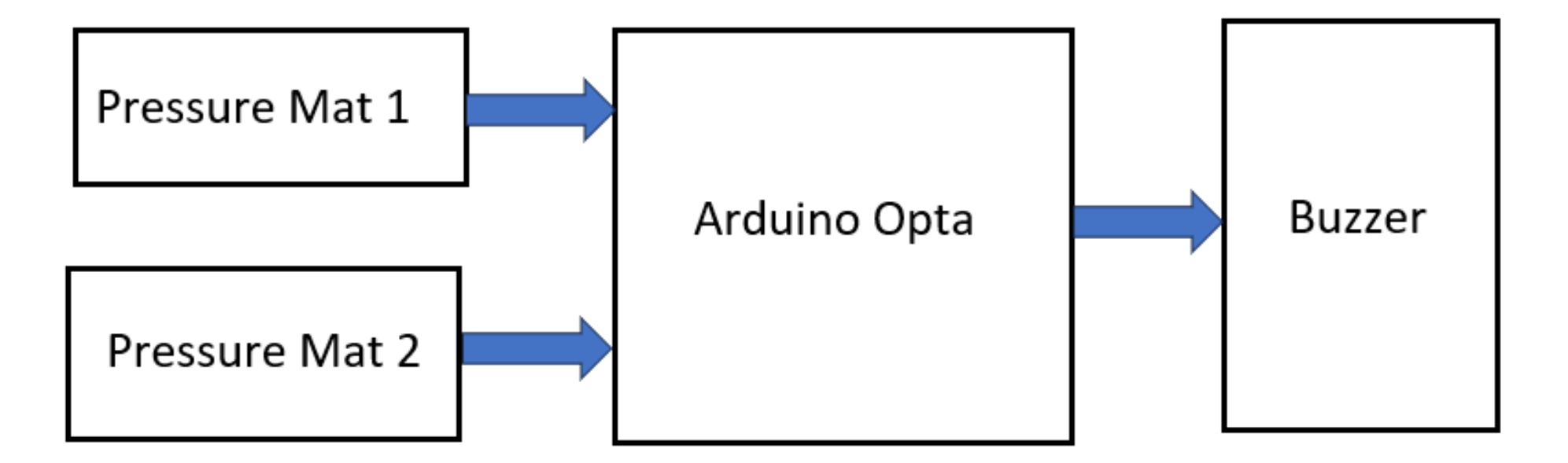

#### A Physical Simulator Block Diagram

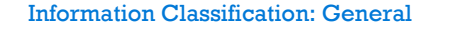

#### Lab: Simple Security System Simulator

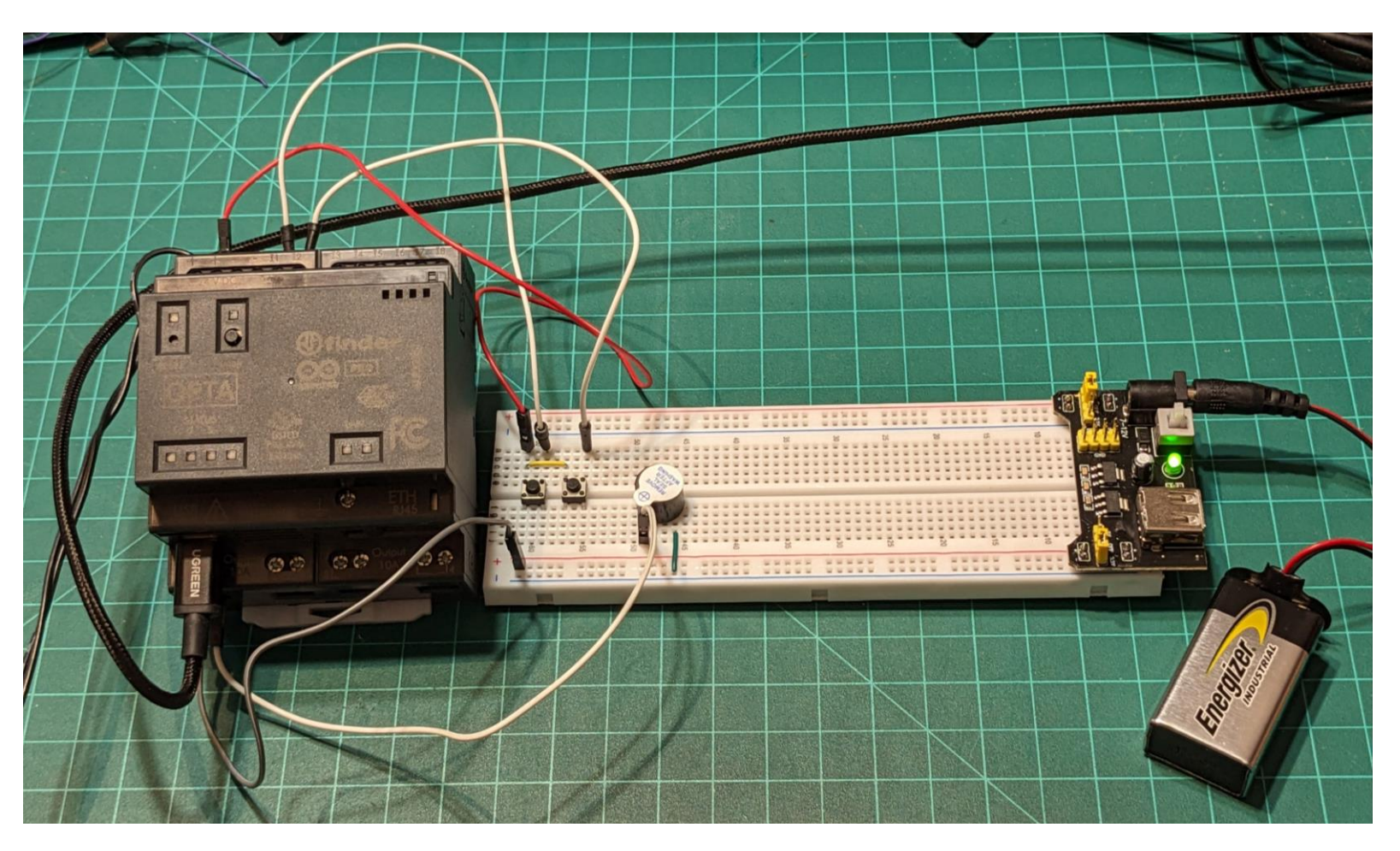

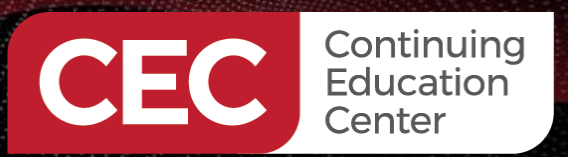

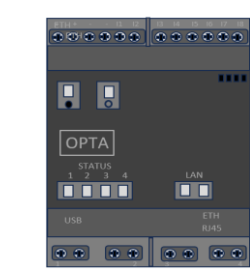

21

Π

#### Lab: Simple Security System Simulator...

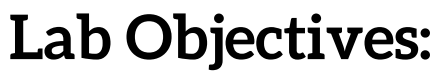

- Participants will learn to set up communications using the Arduino PLC IDE.
- Participants will learn to create a Ladder Diagram Logic Function program using the Arduino PLC IDE.
- Participants will learn how to branch a bit instruction.
- Participants will learn how program and control an Arduino Opta Relay.
- Participants will learn to download, run, and test a Ladder Diagram Logic Function program.

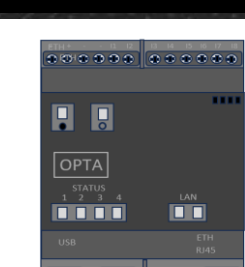

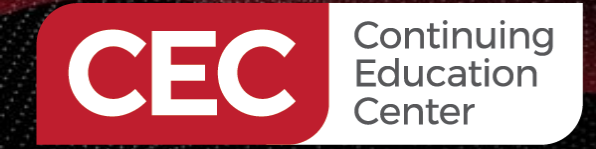

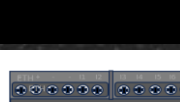

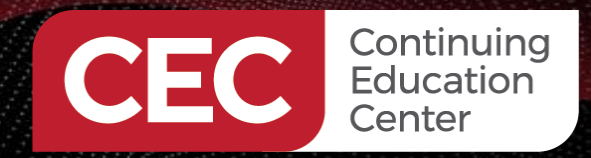

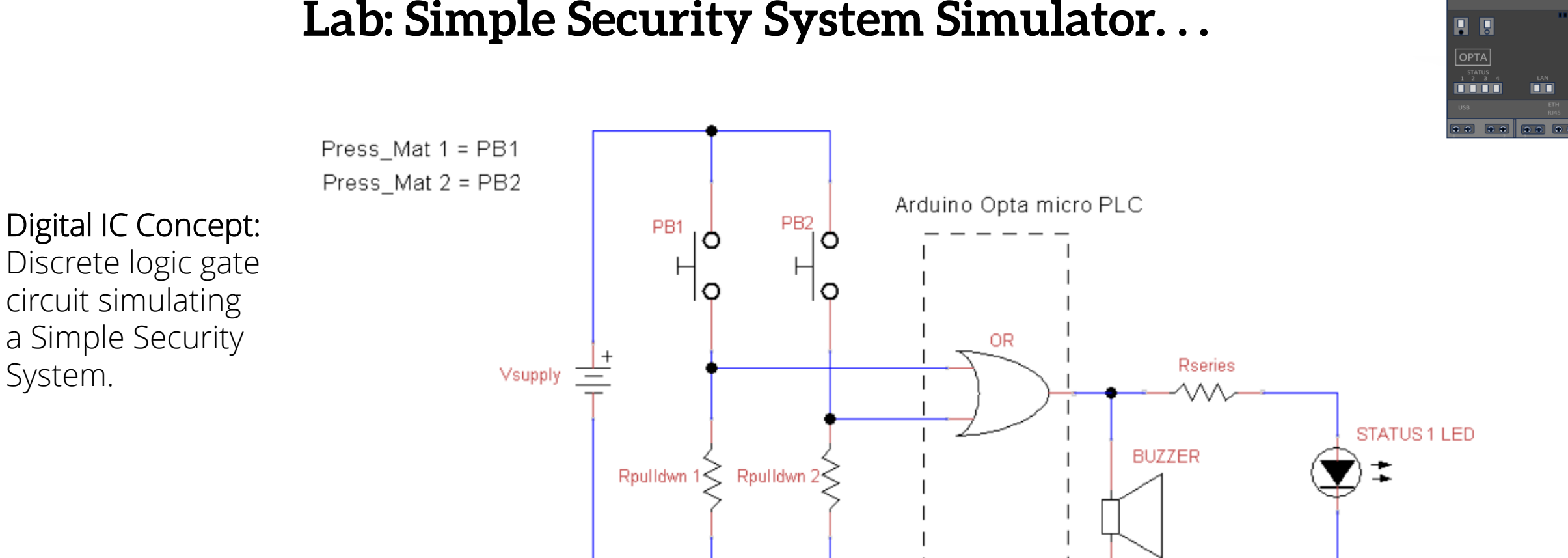

Boolean Equation: STATUS LED\*BUZZER = PB1 + PB2

#### Lab: Simple Security System Simulator...

Information Classification: General

#### Wiring 2 Pushbutton Switches To the Arduino Opta...

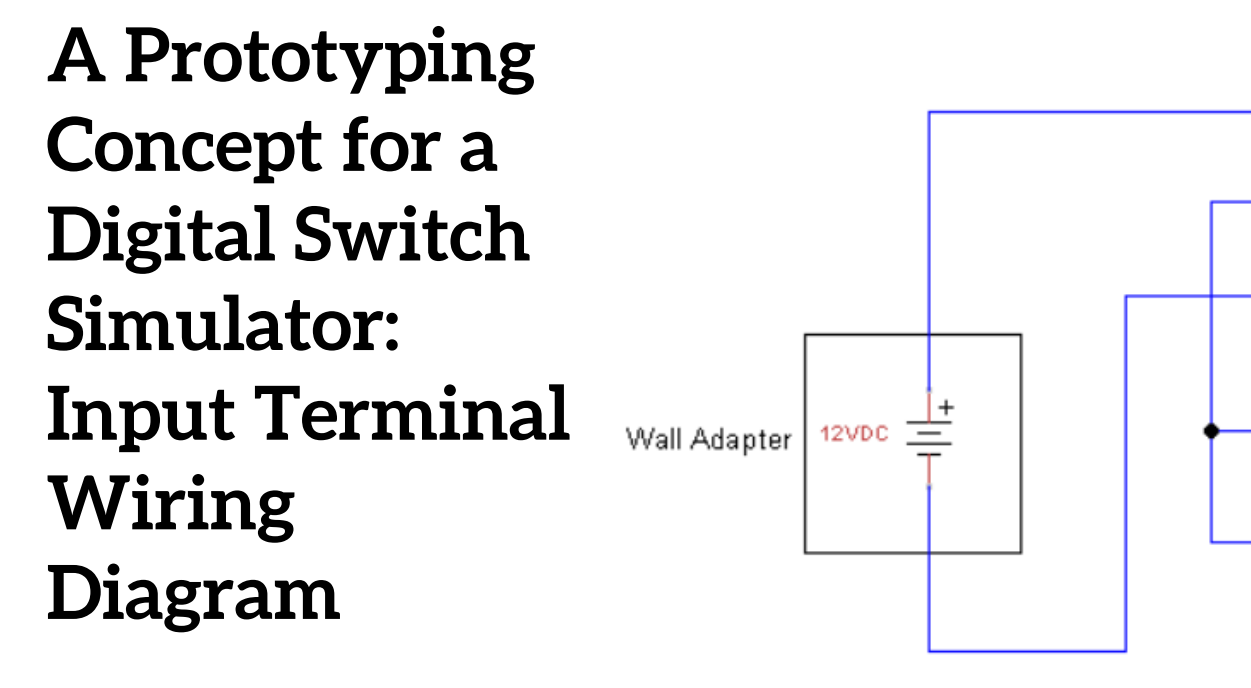

Arduino Opta Wiring Terminal

 $\otimes$ 

PB1

**PB2** 

 $\mathbf{O}$ 

 $\mathbf{O}$ 

0

Ο.

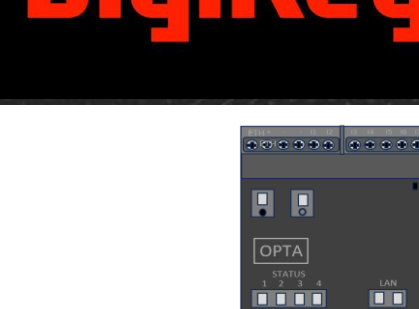

pushbutton switches are wired to the terminal points I1 and I2 of the Arduino Opta.

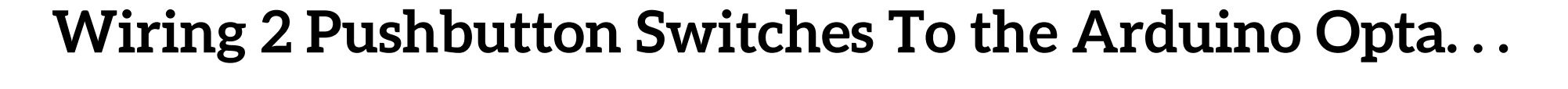

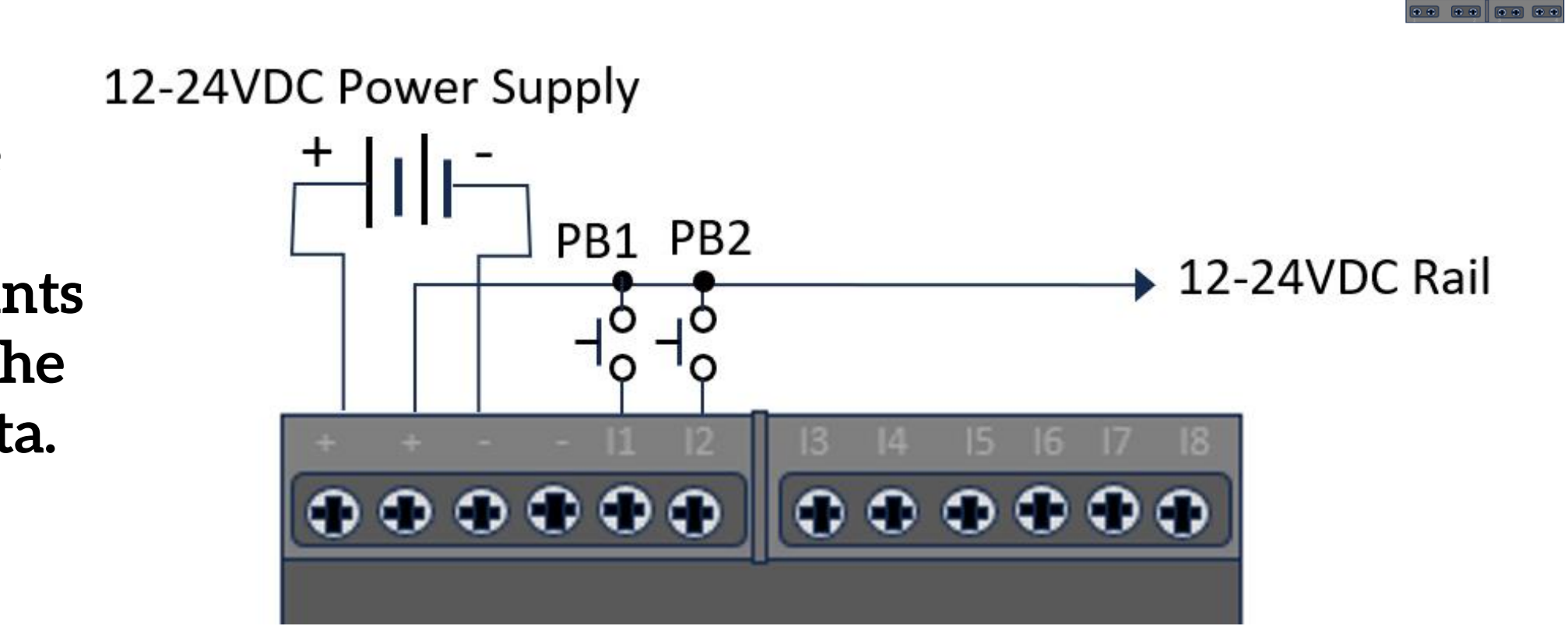

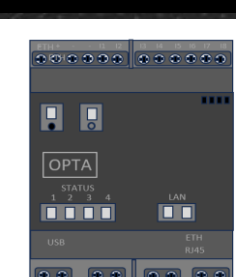

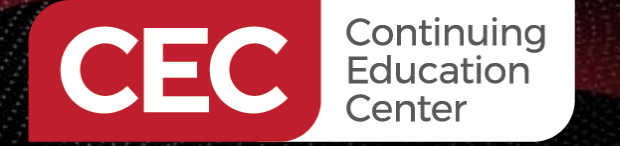

2 tactile

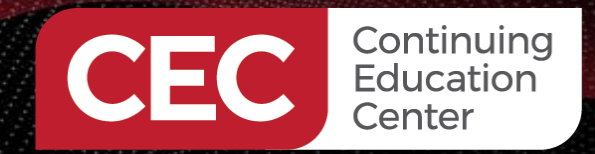

## DigiKey

#### Wiring an Active Piezo Buzzer To the Arduino Opta

An Active Piezo Buzzer wired to the terminal point "1" Relay Contact of the Arduino Opta.

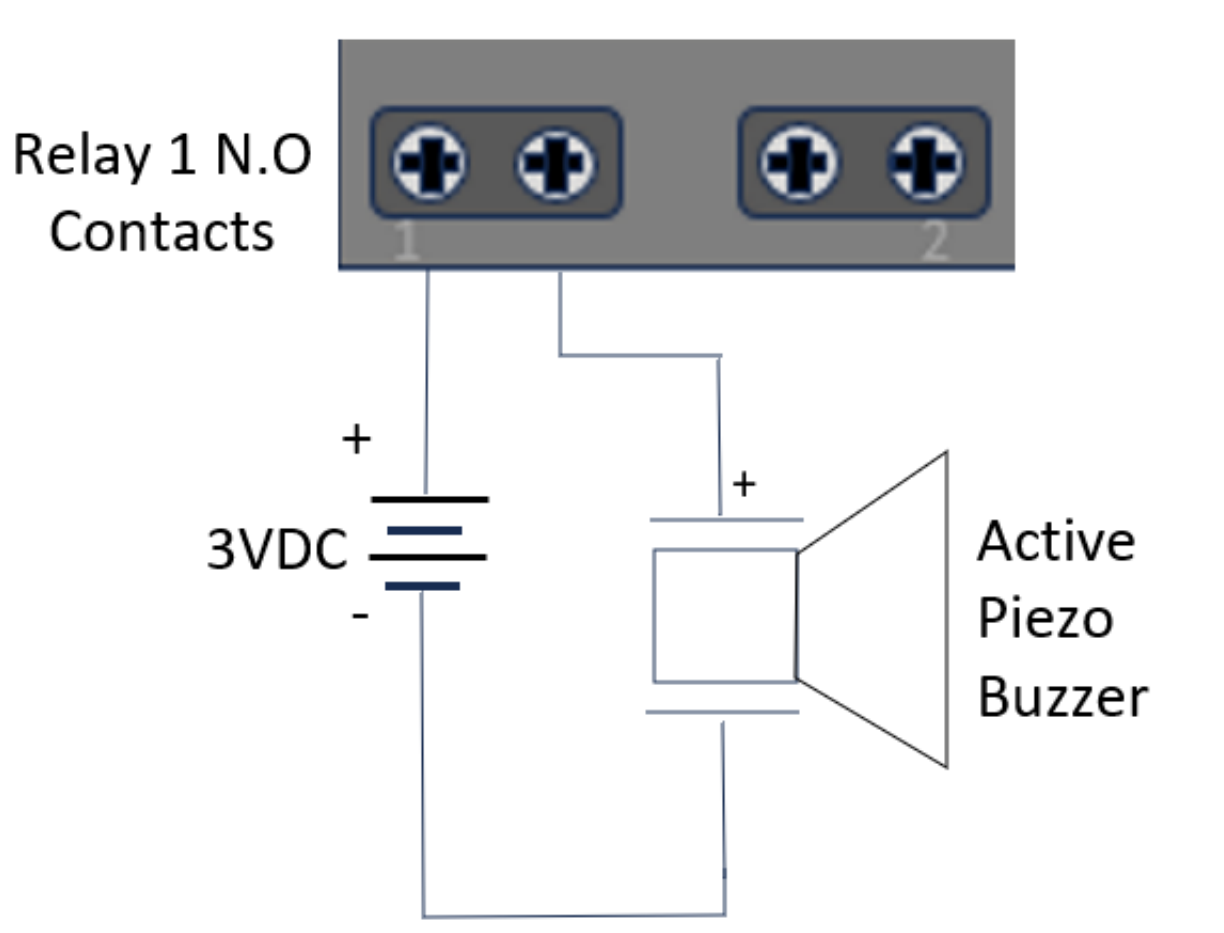

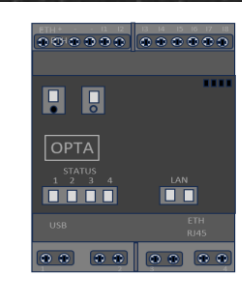

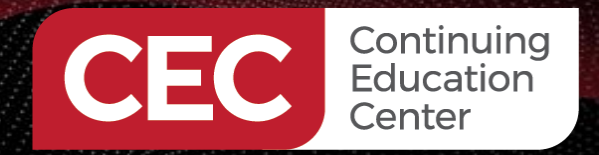

## DigiKey

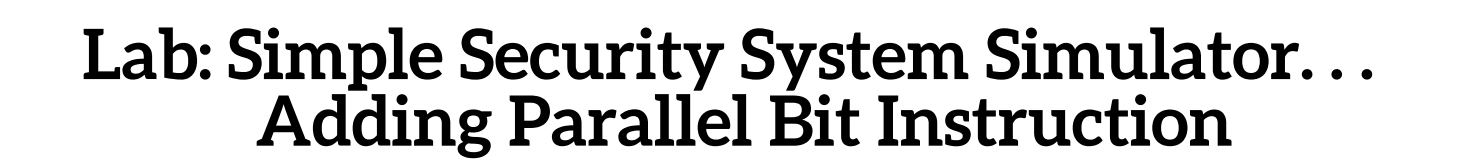

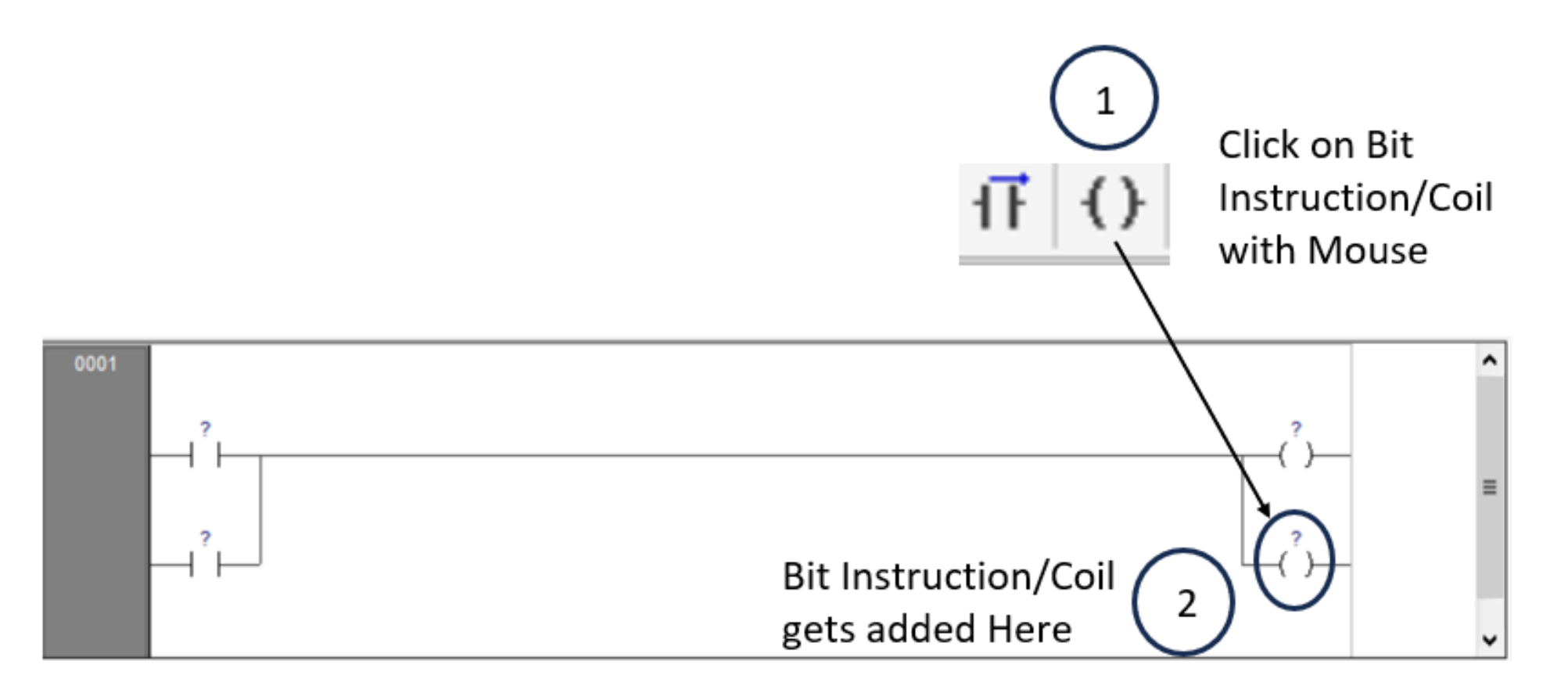

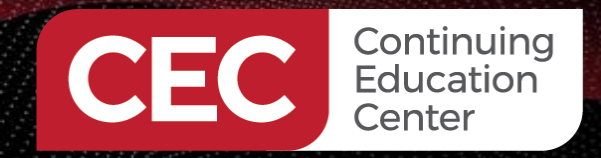

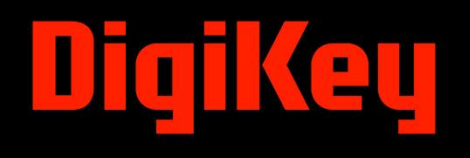

## **Question 4**

In reviewing slide 30, what bit instruction is used to add a parallel coil for an LD rung?

- a) contact
- b) parallel coil
- c) coil
- d) none of the above

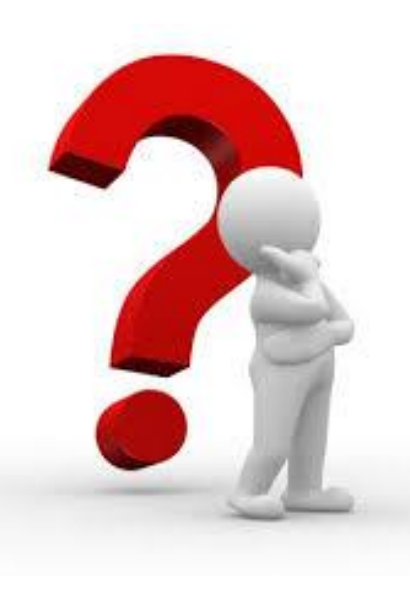

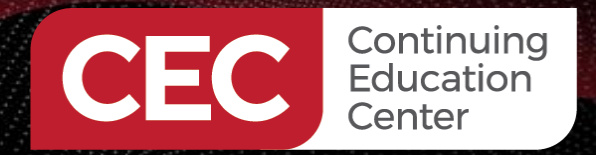

## DigiKey

...........

#### Lab: Simple Security System Simulator... Adding Parallel Bit Instructions

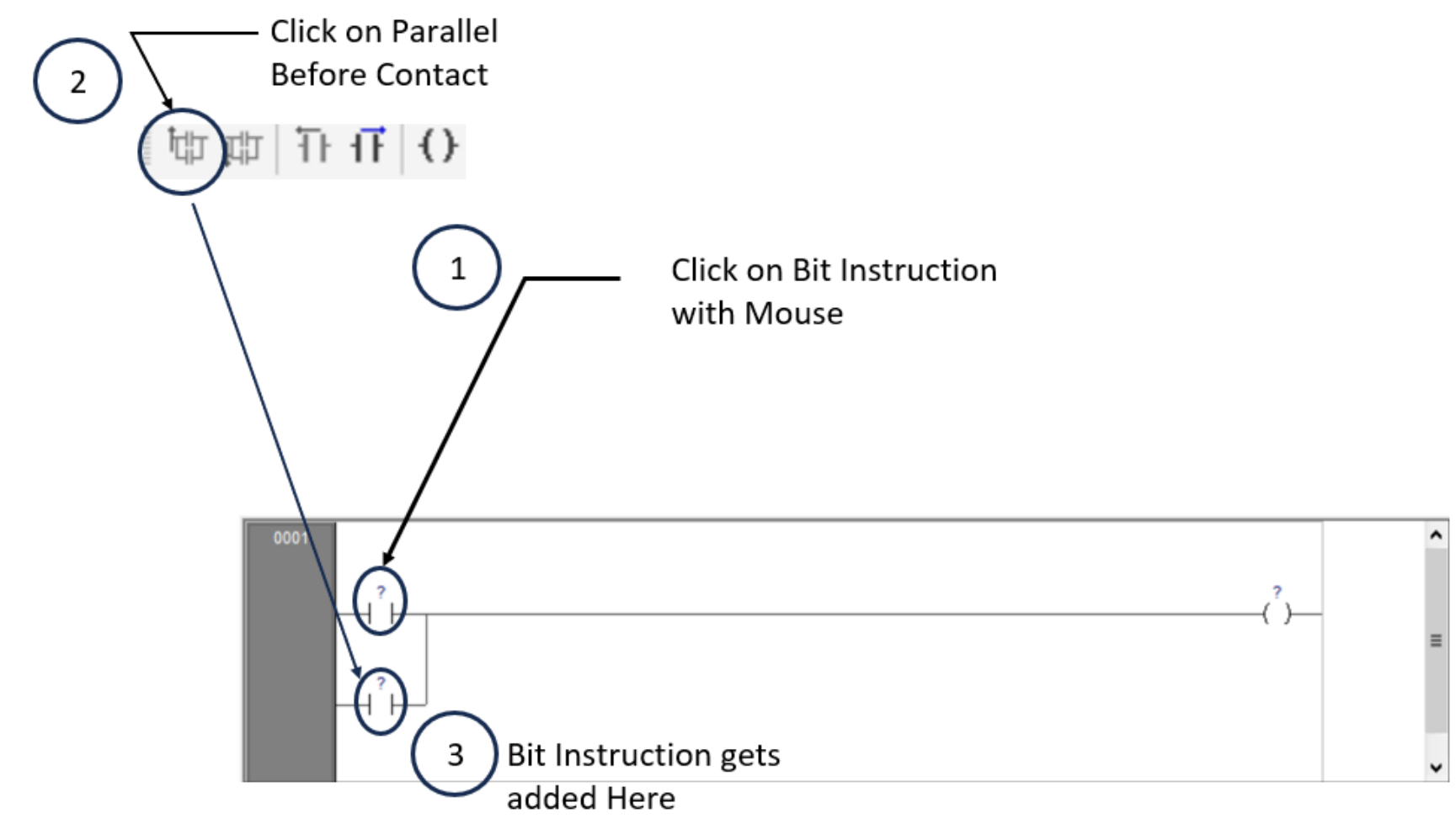

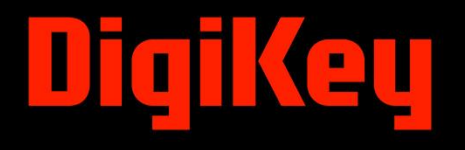

..........

.......

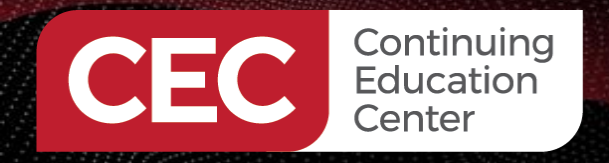

#### Lab: Simple Security System Simulator... Labeling Bit Instructions

Click on Bit Instruction/Contact 0001 × Coil Contact Normal Normal Negate Negate OSet ha Resources 바다 Simple\_Security\_System \* 40-) Reset O Positive Local variables O Positive Negative Descrit 🌐 🖧 🗐 Туре Address Negative Name Name Pressure\_Mat1 .... ш < > OK Cancel Symbols Output ųх Type Label Here

Repeat the Step for the remaining Bit Instructions.

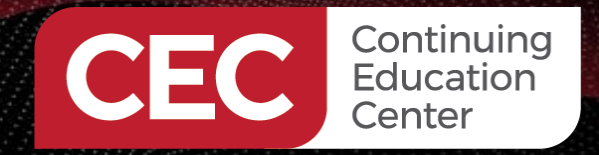

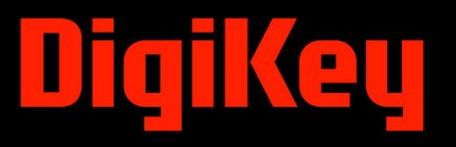

#### Lab: Simple Security System Simulator... Labeling Bit Instructions

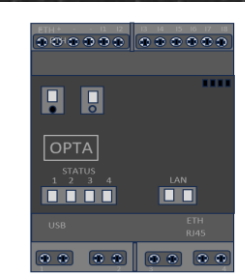

Completely Labeled Bit Instructions

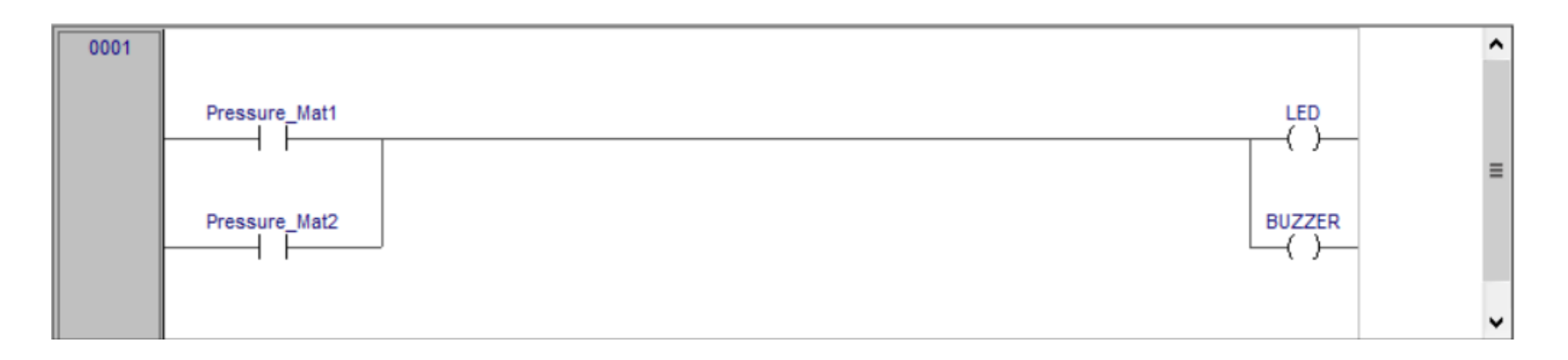

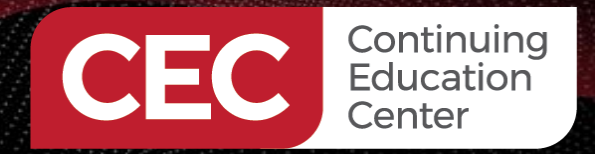

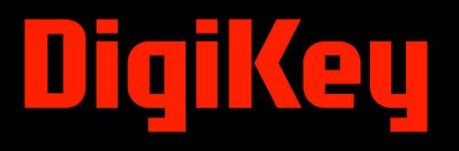

#### Lab: Simple Security System Simulator... Labeling Bit Instructions

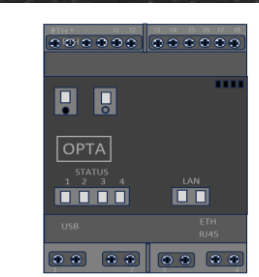

Labeling and Mapping Pressure\_Mat1 and Pressure\_Mat2 to I1 and I2 Terminals

| Resources 🛛 🖡 🗙      |   |                             |               |            |          |         |                                                                                                    |                       |             |   |
|----------------------|---|-----------------------------|---------------|------------|----------|---------|----------------------------------------------------------------------------------------------------|-----------------------|-------------|---|
| E- 🔚 Configuration   |   | Programmable inputs mapping |               |            |          |         |                                                                                                    |                       |             |   |
| 🖃 👓 🞯 Opta           |   |                             | -             |            |          |         | _                                                                                                    |                       |             |   |
| 🖶 💷 Public objects   |   | Assign                      | 🚰 UnAssign    | Analog res | olution: | 16 bits | <ul> <li>Image: A set of the set of the</li></ul> |                       |             |   |
| Parameters           |   |                             |               |            |          |         |                                                                                                    |                       |             |   |
| Status variables     | # | Name                        | Variab        | le         | IOType   | Туре    | DataBlock                                                                                                    |                       | Description | ^ |
| 🖃 📴 Local IO Mapping | 1 | 11                          | Pressure_Mat1 |            | Digital  | BOOL    | %IW0.0                                                                                                    | I1 programmable input |             |   |
| Programmable Inputs  | 2 | 12                          | Pressure_Mat2 |            | Digital  | BOOL    | %IW0.1                                                                                                    | I2 programmable input |             |   |

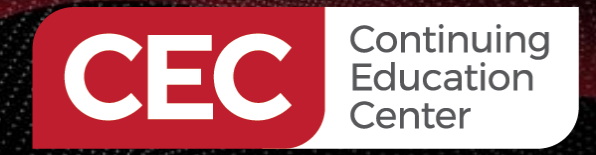

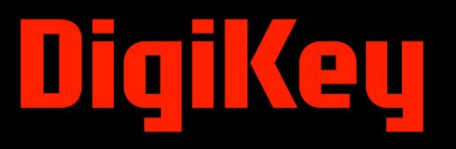

#### Lab: Simple Security System Simulator... Labeling Bit Instructions

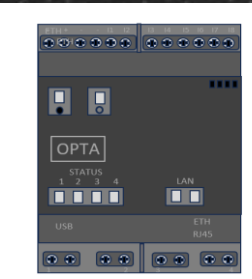

#### Labeling and Mapping Buzzer to Output Relay 1

| Resources 📮 🗙        | Delay outpute manning |                       |            |      |           |                 |   |  |  |
|----------------------|-----------------------|-----------------------|------------|------|-----------|-----------------|---|--|--|
| Configuration        |                       | Relay outputs mapping |            |      |           |                 |   |  |  |
| 🖃 🞯 Opta             |                       |                       | -          |      |           |                 |   |  |  |
| 🕂 🛄 Public objects   |                       | Assign                | 🛃 UnAssign |      |           |                 |   |  |  |
| Parameters           |                       |                       |            |      |           |                 | _ |  |  |
| Status variables     | #                     | Name                  | Variable   | Туре | DataBlock | Description     |   |  |  |
| E E Local IO Mapping | 1                     | 01                    | BUZZER     | BOOL | %QX0.0    | O1 relay output |   |  |  |
| Programmable Inputs  | 2                     | 02                    |            | BOOL | %QX0.1    | O2 relay output |   |  |  |
| Relay Outputs        | 3                     | 03                    |            | BOOL | %QX0.2    | O3 relay output |   |  |  |

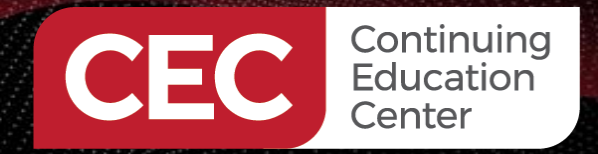

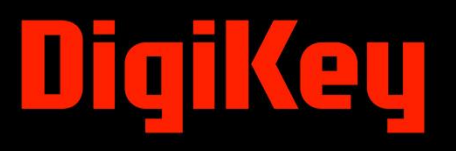

......

#### Lab: Simple Security System Simulator... Labeling Bit Instructions

Labeling and Mapping LED to STATUS LED 1

| Resources 📮 🗙        |   |                     |            |      |           |               |   |  |  |
|----------------------|---|---------------------|------------|------|-----------|---------------|---|--|--|
| Configuration        |   | LED outputs mapping |            |      |           |               |   |  |  |
| 🖃 🞯 Opta             |   |                     | -          |      |           |               | - |  |  |
| 🖨 🔲 Public objects   |   | Assign              | 🛃 UnAssign |      |           |               |   |  |  |
| Parameters           |   |                     |            |      |           |               | _ |  |  |
| Status variables     | # | Name                | Variable   | Туре | DataBlock | Description   |   |  |  |
| 🖃 📴 Local IO Mapping | 1 | L1                  | LED        | BOOL | %QX1.0    | L1 LED output |   |  |  |
| Programmable Inputs  | 2 | L2                  |            | BOOL | %QX1.1    | L2 LED output |   |  |  |
| Relay Outputs        | 3 | L3                  |            | BOOL | %QX1.2    | L3 LED output |   |  |  |
| E LED Outputs        | 4 | L4                  |            | BOOL | %QX1.3    | L4 LED output |   |  |  |

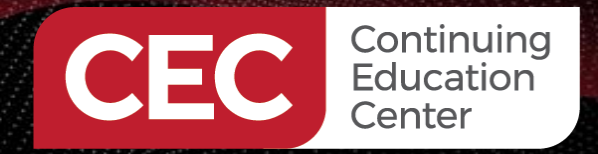

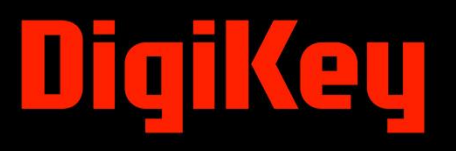

......

#### Lab: Simple Security System Simulator... Labeling Bit Instructions

Labeling and Mapping LED to STATUS LED 1

| Resources 🛛 🖡 🗙      |   |                     |            |      |           |               |   |  |  |
|----------------------|---|---------------------|------------|------|-----------|---------------|---|--|--|
| E Configuration      |   | LED outputs mapping |            |      |           |               |   |  |  |
| 🖃 🞯 Opta             |   |                     | -          |      |           |               |   |  |  |
| 🖨 🔲 Public objects   |   | Assign              | 🛃 UnAssign |      |           |               |   |  |  |
| Parameters           |   |                     |            |      |           |               | - |  |  |
| Status variables     | # | Name                | Variable   | Туре | DataBlock | Description   |   |  |  |
| E 🗄 Local IO Mapping | 1 | L1                  | LED        | BOOL | %QX1.0    | L1 LED output |   |  |  |
| Programmable Inputs  | 2 | L2                  |            | BOOL | %QX1.1    | L2 LED output |   |  |  |
| Relay Outputs        | 3 | L3                  |            | BOOL | %QX1.2    | L3 LED output |   |  |  |
| EED Outputs          | 4 | L4                  |            | BOOL | %QX1.3    | L4 LED output |   |  |  |

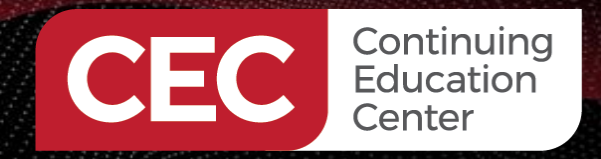

## DigiKey

.........

. . . . . .

#### Lab: Simple Security System Simulator...

Completely Simple Security System Simulator

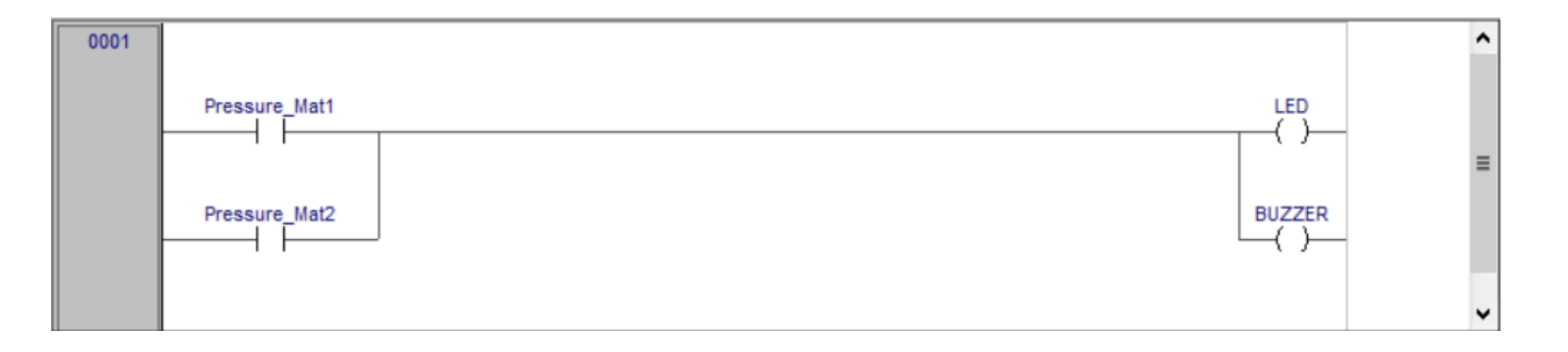

Download LD program to the Arduino Opta using slides 36 and 37 from Day 2 ppt/pdf.

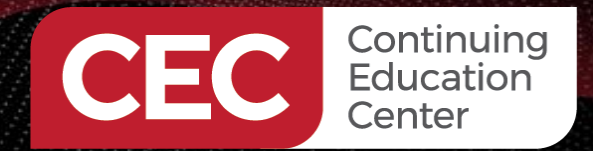

## DigiKey

#### Lab: Programming an Arduino Opta Ladder Diagram Logic Function... The AND Gate Logic Function: Simulating An Automatic Light Control System

Functional Automatic Light Control System – AND Gate Logic Simulator

Watch Video Clip!

https://youtu.be/r1xgHlo0rBo

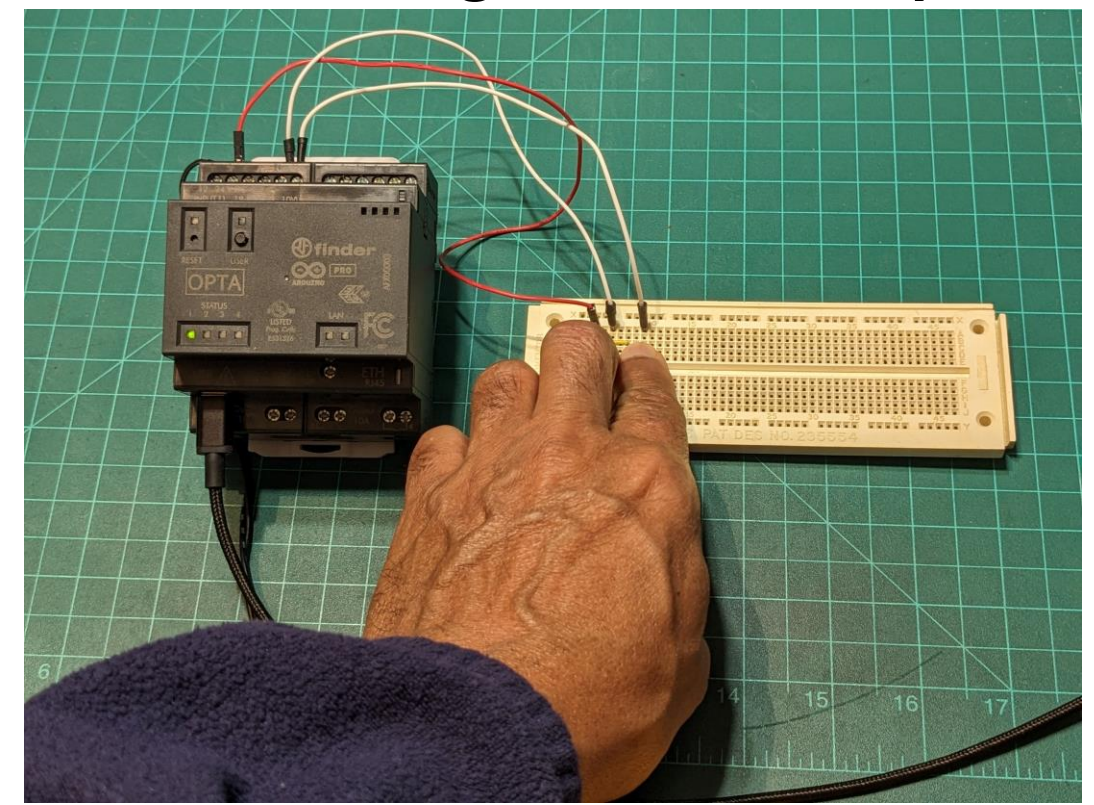

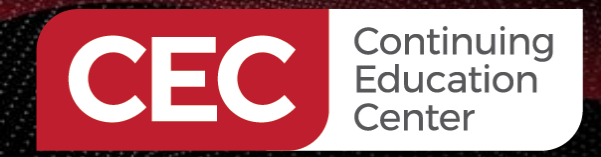

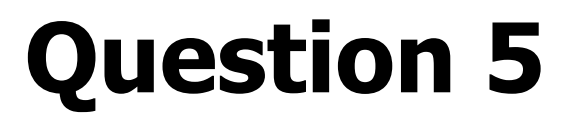

# In reviewing slide 38, what address (DataBlock) is associated with the LED variable?

a) %QX0.0 b) %QX1.1 c) %QX1.0 d) %QX1.1

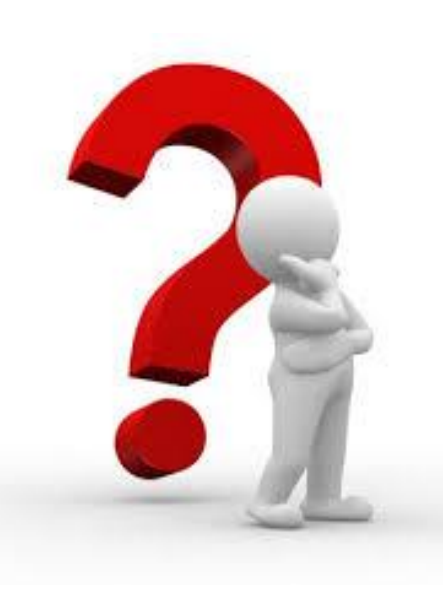

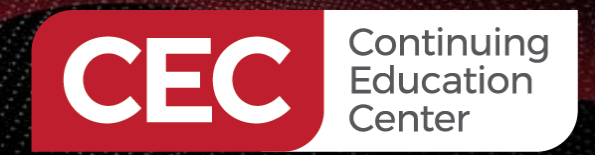

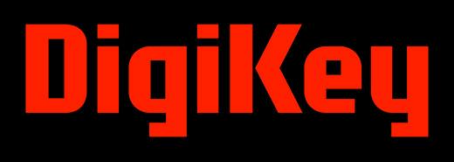

#### Thank you for attending

Please consider the resources below:

Liao, C.C. (2007). Programming and application of S7-200 plc (3rd ed.). Mechanical Industry Press.

Mandal. R, Maity, T., Prasad, G.M., & Verma, R. P. (2015). Automation of underground coal mines using plc. Journal of Mines, Metals, and Fuels, 174 – 181. <u>https://www.researchgate.net/publication/317038146\_Automation\_of\_underground\_coal\_mines\_using\_PLC</u> <u>#:~:text=This%20paper%20presents%20applications%20of,flammable%20gases%20exceeds%20permissib le%20limit</u>

Wilcher. D. (2024, February 21). *Turn a raspberry pi into a plc using openplc*. <u>https://control.com/technical-articles/turn-a-raspberry-pi-into-a-plc-using-openplc/</u>

Course\_Lab\_project\_code.zip folder: Github Repository: <u>https://github.com/DWilcher/HCI\_Electronics</u>

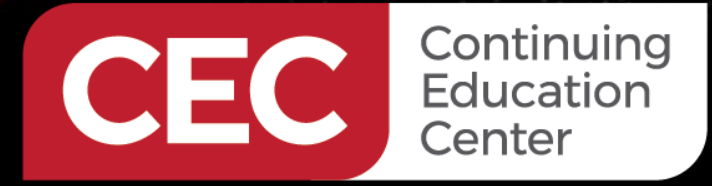

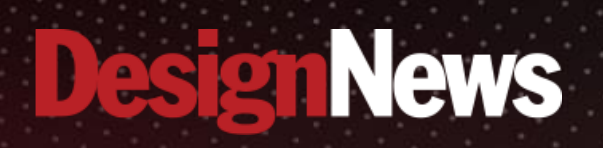

## Thank You

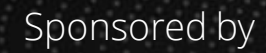

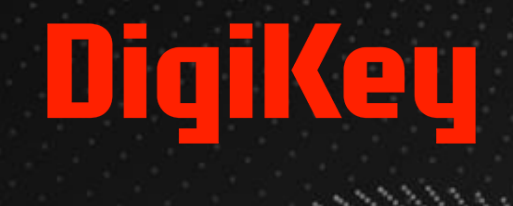

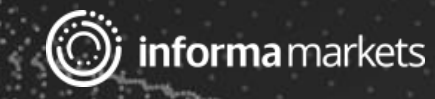